## **CASH**MAP

## **BLOG MARKETING**

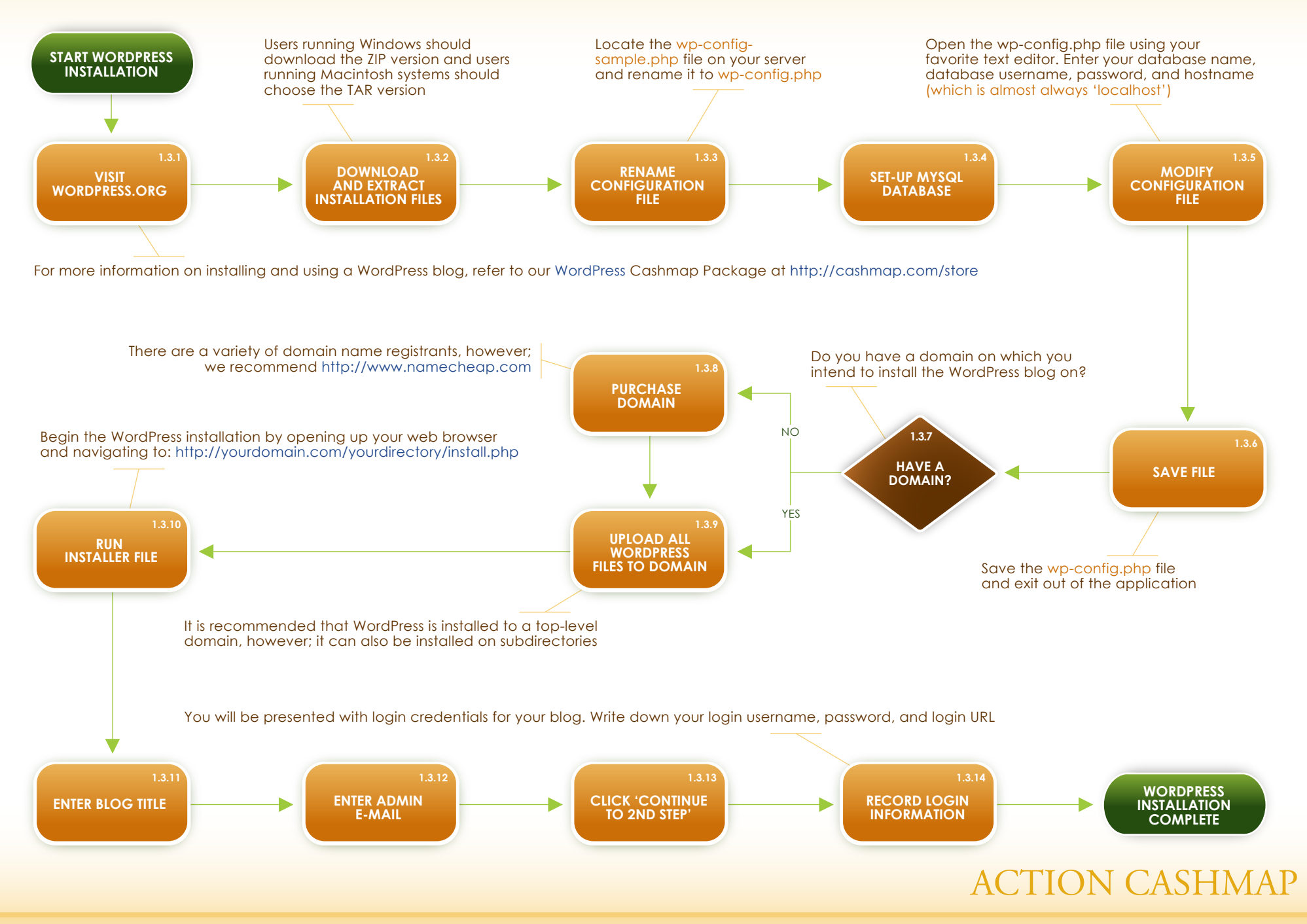

Cashmap<sup>®</sup> is a registered trademark of Cashmap Systems, LLC (http://www.Cashmap.com) © 2009 All rights reserved worldwide.

3